# ÉLECTIONS PROFESSIONNELLES 2011 GUIDE DE VOTE

## Accédez à la page Élections professionnelles du site du ministère

| Concours, emplois                                                                                                    | et carrières                                                                                                    |                                                                                                    |                                                                                       |
|----------------------------------------------------------------------------------------------------|----------------------------------------------------------------------------------------------------|----------------------------------------------------------------------------------------------------|---------------------------------------------------------------------------------------|
| Élections professionnelle                                                                                                    | s 2011 : vote électronique par                                                                                                    | internet                                                                                                    | IMPRIMER   A+ / A-                                                                    |
| Du 13 au 20 octobre 2011, tous les perso<br>compris les personnels affectés dans les<br>de l'enseignement supèrieur; élisent leu<br>commissions dui structurent le dialoque | nels gérés par l'éducation nationale (y<br>services et établissements publics relevant<br>s représentants aux différents comités et<br>avec leur emoloveur En 2011 la fonction | élections                                                                                                    | Rechercher une école, un<br>collège, un lycée, etc.<br>▶ L'annuaire de<br>l'éducation |
| publique modernise le mode d'élection et<br>concertation nationales et locales confor<br>social du 5 juillet 2010 À cette occasion                                          | le fonctionnement de ses instances de<br>mément à la loi de rénovation du dialogue<br>l'éducation nationale adopte le vote                                                     | cliquez, votez                                                                                                    | C'EST OFFICIEL                                                                        |
| électronique par internet comme seule m                                                                                                    | odalité de vote.                                                                                                    | Aide et assistance<br>J'ai perdu mon mot de passe :                                                                      | Le Bulletin officiel<br>Le calendrier scolaire                                        |
|                                                                                                    |                                                                                                    | Contacter l'assistance                                                                                                   | S'INFORMER.<br>RECHERCHER, NOUS                                                       |
| Je                                                                                                    | vote                                                                                                    |                                                                                                    | CONTACTER                                                                             |
| Je<br>Vous avez votre identifiant et votre<br>mot de passe :<br>Accédez à la plate-forme de vote<br>Vous n'avez pas incore votre mot de<br>passe :                          | vote<br>Il est toujours temps :<br>• d'accéder à mon espace électeur<br>• de tester la configuration de mon<br>ordinateur<br>• de consulter la démonstration de vote           | Communication syndicale<br>• Consulter les espaces dédiés<br>aux organisations syndicales pour<br>les scrutins nationaux | Annuaire Contact Dailymotion                                                          |

Vous n'avez pas encore votre de passe ? Voir ici.

### Cliquez sur <u>Accédez à la plate-forme de vote</u>

| 🕙 Pnyx - Mozilla Firefox                                                                                                    |                    |
|----------------------------------------------------------------------------------------------------|--------------------|
| Edhler Édition Affichage Historique Marque-pages Qutils 2                                                                                                    |                    |
| 🔄 👔 👔 👔 https://www.elections2011.education.gouv.fr/portal/client_parent_window.html?institutionid=8a92140a32da3ace0132da7b4b2600068astet.anguage=fr 😭 🚼 Coogle                   | ۶ 🎓                |
| 💽 À la une 🔤 SFR Messagerie 🧲 Libération - Toute Fact 🔟 Le Monde, fr : Actualk 🔟 Le Monde, fr : Progra 👘 Ske du SNES 👘 EXTRANET Snes Les n 底 Gard en lutte 🚛 Musique à la demande |                    |
| 🛞 Élections professionnelles - Ministère de l × 👘 Pinyx 🔹 🗋 Liste des scrutins × 🕇                                                                                                | -                  |
|                                                                                                    | Pas connecté   FAQ |
|                                                                                                    | élections          |
| •                                                                                                    | cliquez, votez~    |
| Se connecter                                                                                                    |                    |

Veuillez patienter pendant le téléchargement de l'applet. Ceci peut durer quelques minutes.

Se connecter

© ministrifier de l'Education nationale, de la juperzae et de la vie associative - ministrifier de l'Excergionment supériour et de la l'Association et de la line de l'Excergionment supériour et de la l'Association et de la line de l'Excergionment supériour et de la l'Association et de la line de l'Excergionment supériour et de la line de l'Excergionment supériour et de la line de l'Excergionment supériour et de la line de l'Excergionment supériour et de la line de l'Excergionment supériour et de la line de l'Excergionment supériour et de la line de l'Excergionment supériour et de la line de l'Excergionment supériour et de la line de l'Excergionment supériour et de la line de l'Excergionment supériour et de la line de l'Excergionment supériour et de la line de l'Excergionment supériour et de la line de la line de l'Excergionment supériour et de la line de l'Excergionment supériour et de la line de l'Excergionment supériour et de la line de l'Excergionment supériour et de la line de la line de line de la line de la line de la line de la line de la line de la line de la line de la line de la line de la line de la line de la line de la line de la line de la line de la line de la line de la line de la line de la line de la line

Attendre que l'application Java se charge. Le cas échéant, mettre Java à jour.

| ouhaite            | z-vous exécuter l'application?                                                                                                    |                             |
|--------------------|----------------------------------------------------------------------------------------------------|-----------------------------|
| Nom :              | com.scytl.voting.applet.PnyxClientApplet                                                                                                    |                             |
| Éditeur :          | Scytl Secure Electronic Voting SA                                                                                                    |                             |
| De :               | https://www.elections2011.education.gouv.fr                                                                                                    |                             |
| 🔽 Toujou           | rs f <u>a</u> ire confiance au contenu provenant de cet éditeur.                                                                                                    |                             |
|                    | Ex                                                                                                    | écuter Annuler              |
| Cet<br>exp<br>l'éd | te application va s'exécuter avec un accès illimité qui peut<br>oser vos informations personnelles à un risque. L'identité de<br>iteur a été vérifiée. Exécutez cette application uniquement si<br>personnes peut éditeur. | <u>P</u> lus d'informations |

Cliquer sur Exécuter

La fenêtre de vote s'ouvre :

| Portail électoral                                                                                                    |                                                      |
|----------------------------------------------------------------------------------------------------|------------------------------------------------------|
| nisistère<br>Education<br>strange<br>stranges russons<br>stranges russons<br>vie essecience<br>stranges russons<br>stranges russons<br>vie essecience<br>stranges russons<br>stranges russons<br>vie essecience<br>stranges russons<br>stranges russons<br>stran | élections<br>professionnelles 2011<br>cliquez, votez |
| Entrer dans le bureau de vote                                                                                                    | Etape 1/5                                            |
| Veuillez saisir votre identifiant de vote et le mot de passe associé.<br>Identifiant de vote :<br>Mot de passe :<br>Pour plus d'information sur le vote électronique et l'obtention de vos coo<br>http://www.education.gouv.fr/electionspro2011                                                                                                    | Annuler Entrer                                       |
| © ministère de l'éducation nationale, de la jeunesse et de la vie associative - ministère de l'enseigner                                                                                                    | ment supérieur et de la recherche                    |

# Entrez votre identifiant et votre mot de passe (<u>vous ne l'avez pas encore ?</u>) puis Entrer Apparaissent les différents scrutins auxquels vous participez :

|      | Certifié | Agrégé | Ch. Sup | CPE | CO-Psy/DCIO | PEGC | Stagiaire | Contractuel | Aed |
|------|----------|--------|---------|-----|-------------|------|-----------|-------------|-----|
| CAPA | X        | X      |         | X   | X           | X    |           |             |     |
| CAPN | X        | X      | X       | X   | X           |      |           |             |     |
| CCP  |          |        |         |     |             |      |           | X           | X   |
| CTA  | X        | X      | X       | X   | X           | X    | X         | X           | X   |
| CTM  | X        | X      | X       | X   | X           | X    | X         | X           | X   |

Exemple :

| Pnyx - Mozilla Firefo                                                                                  | X                                                                                                    |              |                                                                                       |
|----------------------------------------------------------------------------------------------------|----------------------------------------------------------------------------------------------------|--------------|---------------------------------------------------------------------------------------|
| Eichier Edition Affichage                                                                              | Historique Marque-pages Quois Z                                                                                                    |              |                                                                                       |
| educ                                                                                                   | ation.gouv.fr https://www.elections2011.education.gouv.fr/portal/client_parent_window.htm?institutionId=8a92140a32da3ace0132da7b4b2f00066asiteLanguage=fr 😭 🕇 | 🗄 🛃 = Google |                                                                                       |
| 🔊 À la une 🏧 SFR Messag                                                                                | arie 🧧 Libération - Toute l'act 🔟 Le Monde.fr : Actualit 🎹 Le Monde.fr : Progra 🌻 Site du SNES 🌻 EXTRAINET Snes Les n 底 Gard en lutte 🚛 Musique à la demande  | 2            |                                                                                       |
| (E) Elections professionnelles                                                                         | Ministere de f × 1/2 Pnyx × +                                                                                                    |              | *                                                                                     |
| ministère<br>des cells<br>straiger heux<br>ministère<br>essector<br>vie essector<br>vie essector<br>te | MINISTER<br>DE L'EXISTICATION SUPÉRIEUR<br>ET DE LA REGIERCHE                                                                                                 |              | Connecté Se déconnecter FAQ<br>élections<br>professionnelles 2011<br>cilquez, volez ~ |
| Elections - Ouvertu                                                                                    | re du vote le jeudi 13 octobre à 10h - fermeture le jeudi 20 octobre à 17h (heures de Paris)                                                                  |              |                                                                                       |
|                                                                                                    |                                                                                                    |              | Etape 2/5                                                                             |
|                                                                                                    | Nom: Comité technique ministériel                                                                                                    |              |                                                                                       |
|                                                                                                    |                                                                                                    | Voter        | 1                                                                                     |
|                                                                                                    | Nom: CAPN des professeurs agrégés                                                                                                    |              |                                                                                       |
|                                                                                                    |                                                                                                    | Voter        |                                                                                       |
|                                                                                                    | Nom: Comité technique académique de l'académie de Montpellier                                                                                                 |              |                                                                                       |
|                                                                                                    |                                                                                                    | Voter        | I                                                                                     |
|                                                                                                    | Nom: CAPA des professeurs agrégés de l'académie de Montpellier                                                                                                |              |                                                                                       |
|                                                                                                    |                                                                                                    | Voter        |                                                                                       |
|                                                                                                    |                                                                                                    | Quitter      |                                                                                       |
|                                                                                                    | O mentière de l'éducation nationale, de la jeunesse et de la vie associative - ministère de l'Enseignement supérieur et de la Recherche                       |              |                                                                                       |

## Choisissez le scrutin et cliquez sur Voter

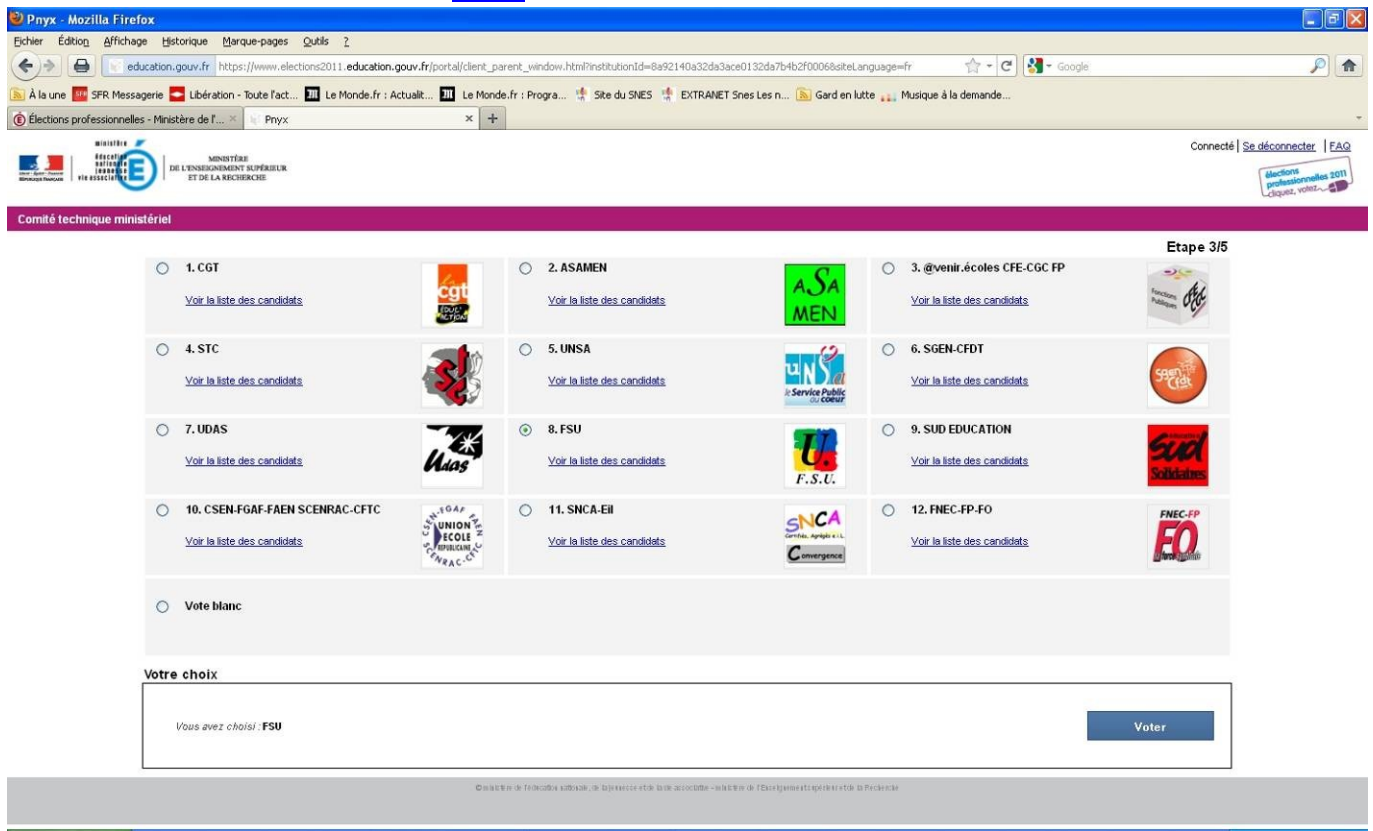

Cochez la liste FSU ou SNES selon le scrutin

Validez votre choix en cliquant Voter

| Portail électoral                                                                                                    |                                                      |
|----------------------------------------------------------------------------------------------------|------------------------------------------------------|
| ninistère<br>Education : faux :<br>Education : faux :<br>Education :<br>Education :<br>Educat | élections<br>professionnelles 2011<br>cliquez, votez |
| Confirmer votre vote                                                                                                    | Etape 4/5                                            |
| Vérifiez le nom de la liste de votre choix.<br>Pour placer votre bulletin dans l'urne et signer la liste d'émargement, veuillez cliquer sur « Valider                                                                                                    | r votre choix »                                      |
| Nom de l'élection :                                                                                                    |                                                      |
| Comité technique ministériel                                                                                                    |                                                      |
| Nom de la liste de votre choix :                                                                                                    |                                                      |
| FSU                                                                                                    |                                                      |
| I ministère de l'éducation nationale, de la jeunesse et de la vie associative - ministère de l'enseignement supérieur et de la re                                                                                                    | cherche                                              |
| Modifier votre choix                                                                                                    | Valider votre choix                                  |

Vérifiez que vous avez bien choisi la liste FSU ; Valider votre choix

Vous disposez ensuite de votre reçu, preuve que votre vote a été pris en compte :

| 🐨 Portail électoral                                                                           |                                                                                                    |                                                                                               |                                                                                                    |
|-----------------------------------------------------------------------------------------------|----------------------------------------------------------------------------------------------------|-----------------------------------------------------------------------------------------------|----------------------------------------------------------------------------------------------------|
| minist<br>Electrication<br>Electrication<br>Electrication<br>Electrication<br>Vie association | MINISTÈRE<br>DE L'ENSEIGNEMENT SUPÉRIEUR<br>ET DE LA RECHERCHE                                                                                                    |                                                                                               | elections<br>professionnelles 2011<br>cliquez, votez                                                                  |
| Votre preuve o                                                                                | le vote                                                                                                    |                                                                                               | Etape 5/5                                                                                                    |
| Votre bulletin a correcta<br>Après la clôture de l'éle<br>ci-dessous. Veuillez cli            | ement été déposé dans l'urne.<br>action, vous pourrez vérifier qu'il a bien été dépouillé e<br>quer sur « Continuer » pour revenir à la liste des scrut                                           | n vous connectant au portai<br>ins.                                                           | l électeur muni de l'identifiant de reçu                                                                              |
| Nom de l'élection :                                                                           | Comité technique ministériel                                                                                                    |                                                                                               |                                                                                                    |
| ldentifiant de reçu :                                                                         | NIXz2Q8yfFAQMf+zKpe₩mBm/Jg+c1G/O                                                                                                    |                                                                                               |                                                                                                    |
| Code de contrôle :                                                                            | e2m5PfwYoBT+Lptph1IFvxf2mwNe6kaENEz(<br>8B9s8X8hz+yV2xD6AqYX/Fe2GJUb1bd9/yH<br>cSHtCvmGBeYO/O9iQ9eB2Mp3CcqFT8MNKAF<br>5ovV9AI6jX82UowysmPxmj1UG3XG7Quw/Dyf<br>jIPEOwnAOXn6csfLeIPTg==131859455053 | gkBFwzM8orS8W0896Pp<br>≥ZYH06Et5UUEptunn9E<br>rjsfDyVQnQz7P5rnu0j<br>tP5xc+KR7m4bWsJU7zE<br>5 | xFbA73YQGh1F65txqRPRzbCHwLH<br>rszTat3qvFulf9kBrXxSapHyDr<br>xeJpi5MsirTiWVg1reqMkt/AJ4<br>4t1YHILvvUrC1zNWL0sxgJrbu0 |
| I ministère de l'éducation natio                                                              | nale, de la jeunesse et de la vie associative - ministère de l'enseignen                                                                                                    | nent supérieur et de la recherche                                                             |                                                                                                    |
| scyti                                                                                         |                                                                                                    | Imprimer                                                                                      | Continuer                                                                                                    |

## Imprimer cette preuve de vote :

| <u>G</u> énéral Mi <u>s</u> e en page <u>A</u> pparence | ]                        |
|---------------------------------------------------------|--------------------------|
| Service d'impression                                    |                          |
| Nom : PDFCreator                                        | ▼ P <u>r</u> opriétés    |
| État : Accepter les tâches                              |                          |
| Type :                                                  |                          |
| Info :                                                  | Imprimer dans un fichier |
|                                                         |                          |
| Étendue d'impression                                    | Copies                   |
| Tout                                                    | Nombro do conice : 1     |
|                                                         |                          |
| O Pages 1 Pour 1                                        | [▶] Interciasser         |
|                                                         |                          |

Ensuite, cliquer sur Continuer pour effectuer les votes aux autres scrutins.

| 🕑 Pnyx - Mozilla Firefox                                                                                                    |                |                                    |
|----------------------------------------------------------------------------------------------------|----------------|------------------------------------|
| Echler Éditon Affichage Historique Marque-pages Qutils 2                                                                                                    |                |                                    |
| C c c c c c c c c c c c c c c c c c c c                                                                                                    | 合・C) 🚼・ Google | ۶ 🍂                                |
| 🔊 À la une 🧧 SFR Messagerie 🚍 Libération - Toute l'act 🔟 Le Monde.fr : Actualit 🔟 Le Monde.fr : Progra 🛊 Site du SNES 🔅 EXTRANET Snes Les n 🔊 Gard en lutte 🚛 Musiqu                                                                                                    | e à la demande |                                    |
| 🔞 Élections professionnelles - Ministère de l' × 👘 Pnyx × +                                                                                                    |                | -                                  |
|                                                                                                    |                | Connecté Se déconnecter FAQ        |
| DE L'EXEMPTIONE DE LA RECERENCE                                                                                                    |                | élections<br>professionnelles 2011 |
|                                                                                                    |                | Ldiquez, votez                     |
| Elections - Ouverture du vote le jeudi 13 octobre à 10h - fermeture le jeudi 20 octobre à 17h (heures de Paris)                                                                                                    |                |                                    |
|                                                                                                    |                | Etape 2/5                          |
| Nom: Comité technique ministériel                                                                                                    |                |                                    |
|                                                                                                    |                |                                    |
|                                                                                                    | A voté         |                                    |
|                                                                                                    |                |                                    |
| Nom: CAPN des professeurs agrégés                                                                                                    |                |                                    |
|                                                                                                    |                |                                    |
|                                                                                                    | Voter          |                                    |
| Nom: Comité technique académique de l'académie de Montnellier                                                                                                    |                |                                    |
|                                                                                                    |                |                                    |
|                                                                                                    | Voter          |                                    |
|                                                                                                    |                |                                    |
| Nom CAPA des professeurs agrégés de l'académie de Montpellier                                                                                                    |                |                                    |
|                                                                                                    |                |                                    |
|                                                                                                    | Voter          |                                    |
|                                                                                                    |                |                                    |
|                                                                                                    | Quitter        |                                    |
|                                                                                                    |                |                                    |
| Ondern offorceder section, of by interaction of the according of the section of the section of t |                |                                    |
|                                                                                                    |                |                                    |
|                                                                                                    |                |                                    |
|                                                                                                    |                |                                    |

Choisir un scrutin et cliquer sur Voter ; reprendre les étapes de vote pour ce scrutin...

Après avoir effectué l'ensemble des votes :

| 🕹 Pnyx - Mozilla Firefox                 |                                         |                                                                                                    |        |            |                             |
|------------------------------------------|-----------------------------------------|----------------------------------------------------------------------------------------------------|--------|------------|-----------------------------|
| Eichier Édition Affichage Historique     | Marque-pages Qu                         | dils <u>?</u>                                                                                                    |        |            |                             |
| ♦ ♦ education.gouv.fr                    | https://www.election                    | s2011.education.gouv.fr/portal/client_parent_window.html?institutionId=8a92140a32da3ace0132da7b4b2f00068siteLanguage=fr | 습 - C  | 🚰 🗝 Google | ۶ 🍙                         |
| 🔊 À la une 🧰 SFR Messagerie 🌄 Libérat    | tion - Toute l'act                      | 🛿 Le Monde.fr : Actualk 🔟 Le Monde.fr : Progra 🌵 Site du SNES 🌵 EXTRANET Snes Les n 底 Gard en lutte 🚛 Musique à la de   | emande |            |                             |
|                                          | - Phys                                  |                                                                                                    |        |            | a sulla si sul lava         |
| MINISTRATING                             | NISTÉRE<br>EMENT SUPÉRIEUR<br>RÉCHERCHE |                                                                                                    |        |            | Connecte Se deconnecter PAG |
| Elections - Ouverture du vote le jeudi 1 | 13 octobre à 10h -                      | fermeture le jeudi 20 octobre à 17h (heures de Paris)                                                                   |        |            |                             |
|                                          |                                         |                                                                                                    |        |            | Etape 2/5                   |
|                                          | Nom :                                   | Comité technique ministériel                                                                                            |        |            |                             |
|                                          |                                         |                                                                                                    | [      | A voté     |                             |
|                                          | Nom :                                   | CAPN des professeurs agrègés                                                                                            |        |            |                             |
|                                          |                                         |                                                                                                    | [      | A voté     |                             |
|                                          | Nom :                                   | Comité technique académique de l'académie de Montpellier                                                                |        |            |                             |
|                                          |                                         |                                                                                                    |        | A voté     |                             |
|                                          | Nom :                                   | CAPA des professeurs agrégés de l'académie de Montpellier                                                               |        |            |                             |
|                                          |                                         |                                                                                                    | [      | A vaté     |                             |
|                                          |                                         |                                                                                                    | I      | Quitter    |                             |
|                                          |                                         | Ожавти о Гейсказа избола, о Бречени ето, вой алостати о Светумо Светумо тариотето в Роснени                             |        |            |                             |
|                                          |                                         |                                                                                                    |        |            |                             |

Quitter l'application.

Vous pouvez aller vous servir un apéro bien frais ou un cachet d'aspirine (éviter les mélanges).

#### **CAS PARTICULIERS**

#### Vous n'avez pas encore votre de passe

Cliquer sur <u>Obtenir mon mot de passe</u>, entrez votre identifiant de vote, votre NUMEN et votre département de naissance (6<sup>e</sup> et 7<sup>e</sup> chiffres de votre n° INSEE) et suivez les instructions. Vous recevrez votre mot de passe par courriel sur votre boîte académique ou personnelle (attention à ne pas se tromper en entrant cette adresse)

#### Mise à jour de Java

<u>Télécharger la version 6</u> (enregistrer le fichier d'installation sur votre bureau) Exécuter le fichier d'installation Relancer votre navigateur (Firefox, Safari...; éviter Internet Explorer pour lequel la mise à jour de Java semble moins aisée...)